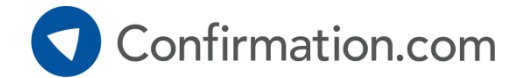

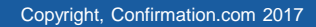

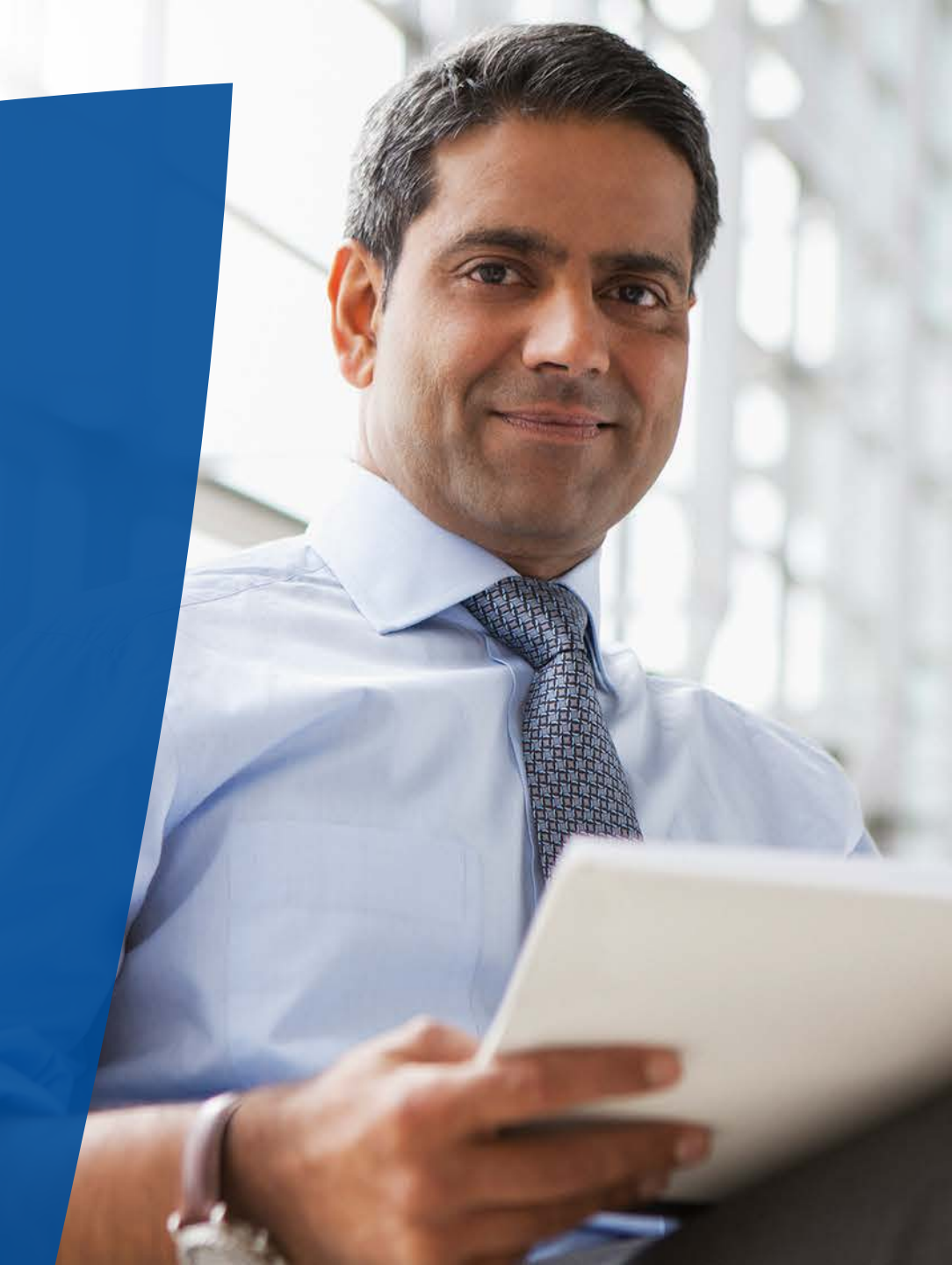

#### Step 1: Adding a new client

Once you've logged in, select 'Add New Client' from the Quick Links section.

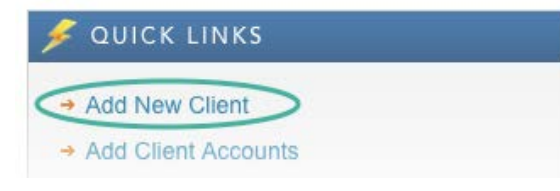

**Company Name** - This is the legal entity / registered company name of your client.

**Signer Information** – This signer information must match the financial institution's information on file of your client.

**Signer Email** - This must be the email of the authorized signer. Authorization cannot be delegated to another party.

| С  | Company Information           |             |            |                     |      |                        |
|----|-------------------------------|-------------|------------|---------------------|------|------------------------|
|    | ompany Name *                 | Website     |            |                     |      |                        |
| Ĺ  |                               |             |            |                     |      |                        |
| A  | Authorized Signer Information |             |            |                     |      |                        |
| Si | igner Job Title *             |             |            | Signer Email *      |      | Re-Type Signer Email * |
| Fi | irst Name *                   | Last Name * |            | Phone *             | Ext. | Fax                    |
| A  | ddress 1 *                    |             |            | Language            |      |                        |
|    |                               |             |            | English(English)    |      |                        |
| A  | Address 2                     |             |            | Mobile Country Code |      |                        |
| 6  |                               |             |            | Mobile Phone        |      |                        |
| c  | ity *                         | State *     | Zip Code * |                     |      |                        |
|    |                               | •           |            |                     |      |                        |
|    |                               |             |            |                     |      |                        |
|    |                               |             |            |                     |      |                        |
|    |                               |             | * Denotes  | required field      |      | Privacy Stateme        |
|    |                               |             |            |                     |      |                        |

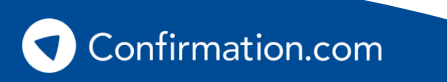

#### Step 2: Add accounts – choosing the request type

Once you've created your client's profile, select 'add' from the 'Accounts' section.

| 🗍 ACCOUNTS     | STEP ② |  |
|----------------|--------|--|
| Credit Request | 1      |  |
|                |        |  |
|                |        |  |
| add view all   |        |  |

Search for the responding financial institution. Once found, click to select.

#### Search

| Company name | search |
|--------------|--------|
|--------------|--------|

On the next screen, make sure to read 'Responder Instructions' issued by the financial institution and take note of the 'Accepted Forms.'

\*These are the types of confirmation requests the selected financial institution will respond to.

| Review the selected responder details below and select next to contin                                                               | nue:            |
|----------------------------------------------------------------------------------------------------|-----------------|
| Capital Bank & Trust<br>1400 2nd Ave. South,<br>Nashville,TN 37203<br>United States<br>FDIC: 1234                                   |                 |
| Responder Instructions:                                                                                                    | Accepted Forms: |
| Please provide the client's account details for a credit reference. We will<br>provide account balances with RMA guideline figures. | Credit Inquiry  |

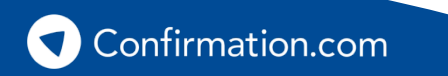

Step 2: Add accounts - choosing the request type

#### **Credit Inquiries**

• Complete the required details in the Credit Inquiry form.

\*Some financial institutions may require Tax ID.

#### Cost

• \$15 and up, varies by financial institution.

| 📝 Financial Responder:                             | Form *         |  |  |  |
|----------------------------------------------------|----------------|--|--|--|
| Capital Bank & Trust<br>1400 2nd Ave, South        | Credit Inquiry |  |  |  |
| Nashville, TN 37203<br>United States<br>FDIC: 1234 |                |  |  |  |
| Authorized Signers * (select up to 4)              | [ add new ]    |  |  |  |
| <ul> <li>Smith, John</li> </ul>                    | •              |  |  |  |
| Tax ID                                             |                |  |  |  |
| United States of America, Dollars - USD            | ▼              |  |  |  |
| Reason for Request *                               |                |  |  |  |
| Establish new credit in the amount of              | •              |  |  |  |
| Amount *<br>S                                      |                |  |  |  |
| Account Number *                                   | State          |  |  |  |
|                                                    | <b></b>        |  |  |  |
| delete add account                                 |                |  |  |  |

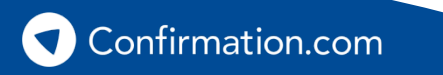

Example Credit Inquiry form

#### **Creditor User Guide** Step 3: Requesting client authorization

Once you've added all your accounts, you must request client authorization from your client by clicking the 'request' button.

Your client will receive an email from Confirmation.com requesting their authorization for the financial institution to disclose information through Confirmation.com.

Your client must follow the email link and digitally sign the authorization.

\*The process takes less than 30 seconds to complete.

## CLIENT AUTHORIZATION STEP ③ Received (0) [ no active client authorizations ] Pending (0) [ no pending client authorizations ] request view log

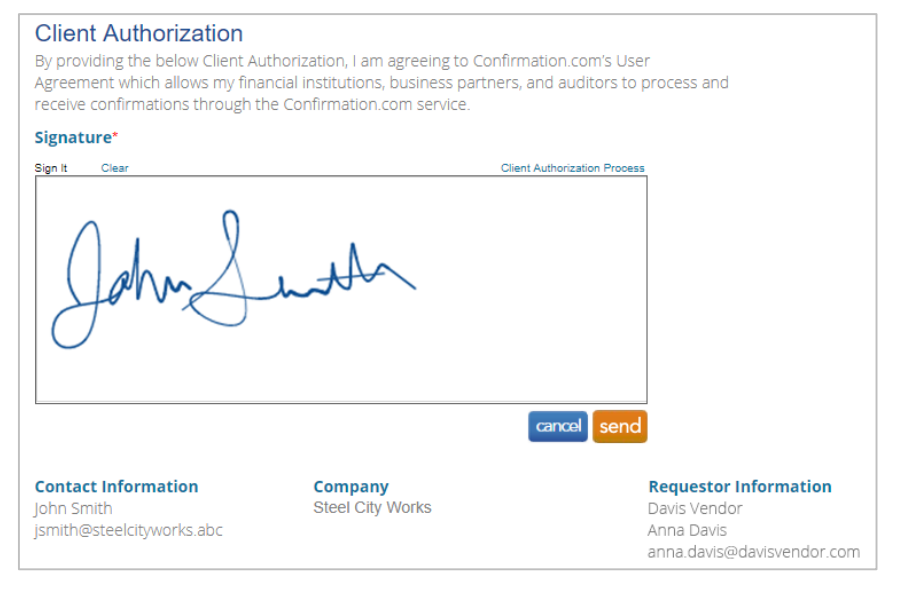

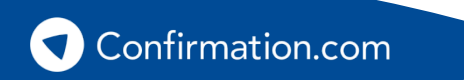

Step 4: Initiating your confirmations

Once you've received client authorization, you can initiate your confirmations.

|                        | STEP ④ |
|------------------------|--------|
|                        |        |
|                        |        |
| initiate confirmations |        |

Select which accounts/forms you wish to confirm.

| ✓ | Responder 🔺 | Account ID        |
|---|-------------|-------------------|
| ✓ | Bank name   | <b>23452</b> 3423 |

Add any other questions, if needed.

| General Questions for all Responders | (optional) |
|--------------------------------------|------------|
|--------------------------------------|------------|

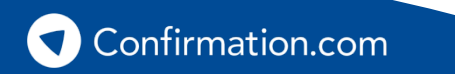

Step 4: Initiating your confirmations

Once you are ready to send your confirmations, your total fee is calculated.

You will be asked to pay at this point with the credit card on file.

For more information on billing options, please contact Customer Support.

| Billing Summary    |                |          |             |             |
|--------------------|----------------|----------|-------------|-------------|
| accounts selected. |                |          |             |             |
| Responders         | Туре           | Quantity | Price Per   | Amount      |
| 🜌 Bank Name        | Credit Request | 1        | \$15.00 USD | \$15.00 USE |
|                    |                |          |             |             |
|                    |                |          |             |             |
|                    |                |          |             |             |
|                    |                |          |             |             |
|                    |                |          |             |             |
| Subtotal           |                | 1        |             | \$15.00 USI |
| Sales Tax/VAT      |                |          |             | \$0.00 USD  |
|                    |                |          |             |             |

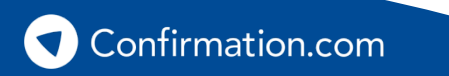

#### Step 5: Download your confirmations

When the financial institution completes your confirmations you'll receive a notification via email.

Log in, navigate to your client and click 'download confirmations' to download completed confirmations for your records.

#### **Recalling confirmations**

Did you make a mistake? If you have sent confirmations to financial institutions with an error, you can 'recall' them provided the financial institution has not started working on a response.

#### **Re-confirmations**

Was the response not what you were expecting, or missing information? You can send a reconfirmation to the financial institution with a message attached explaining what information is incorrect or missing. The financial institution will prioritize responding to re-confirmations.

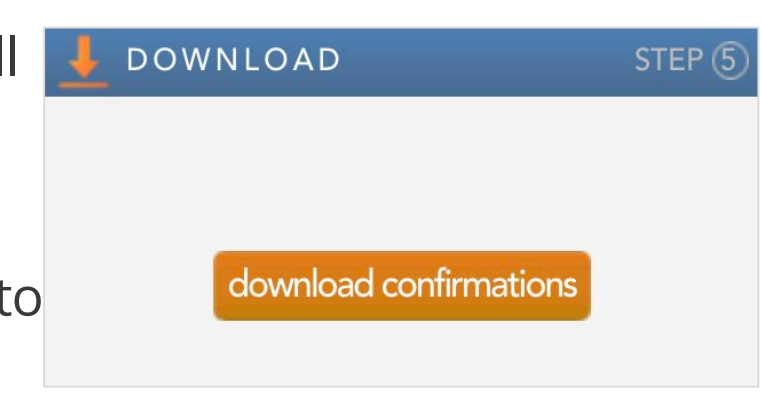

## Creditor User Guide Need help?

## Contact our customer support team at

#### contact.confirmation.com/support

#### 1-866-325-7201

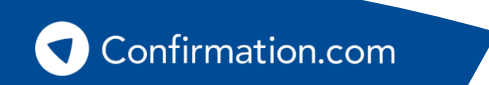

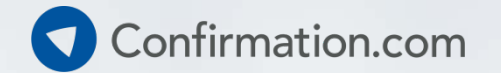

# Thank you for using Confirmation.com

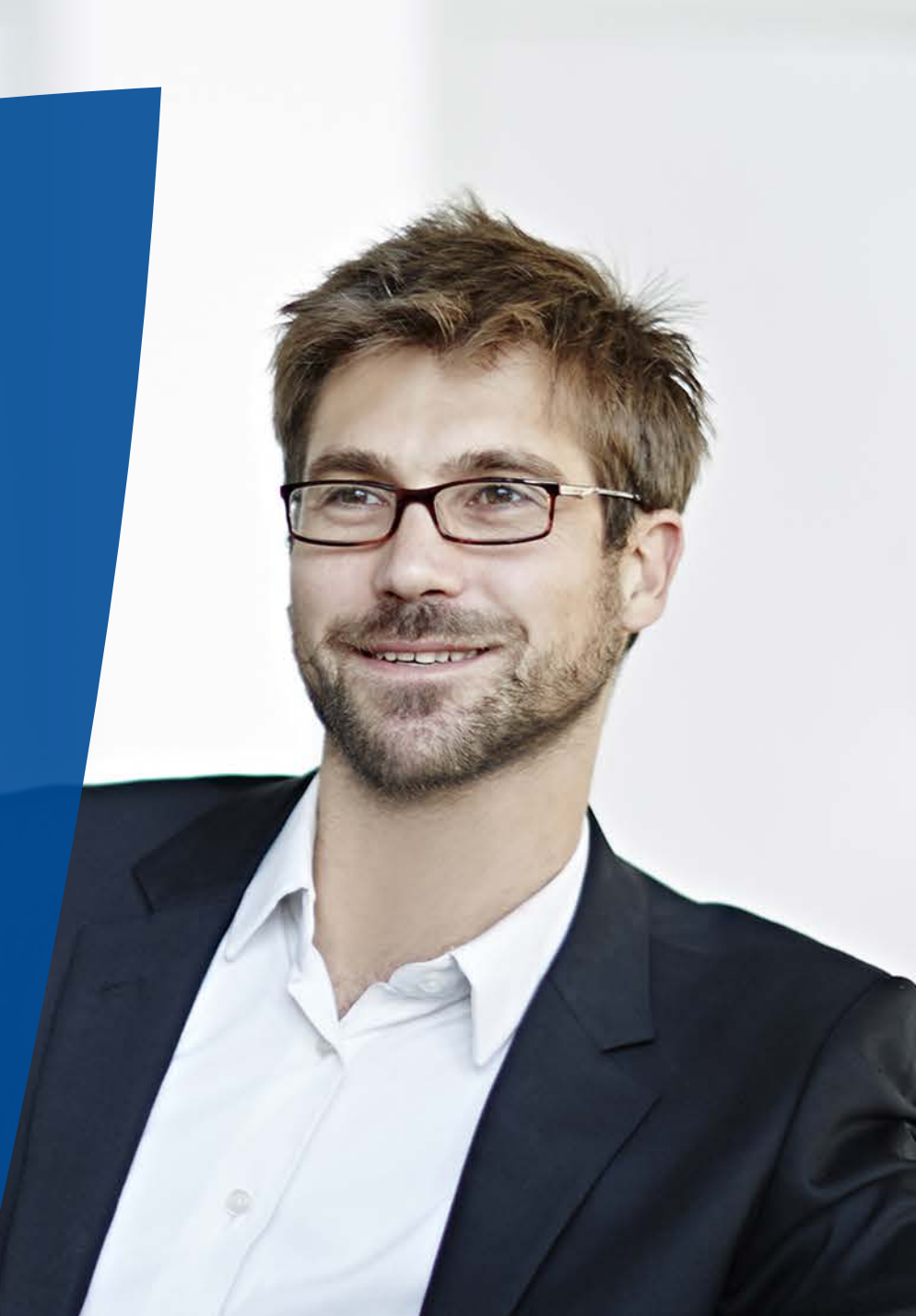